# アイデンティティプロバイダーとしてAzureを使 用したFMC SSOの設定

### 内容

概要 前提条件 要件 <u>使用するコンポーネント</u> 背景説明 IdPの 設定 SPの 設定 **FMC***o***SAML** 制限および警告 設定 アイデンティティプロバイダーの設定 Firepower Management Centerの設定 高度な構成 – AzureによるRBAC 確認 トラブルシュート ブラウザのSAMLログ FMC SAMLログ

### 概要

このドキュメントでは、アイデンティティプロバイダー(idP)としてAzureを使用してFirepower Management Center(FMC)シングルサインオン(SSO)を設定する方法について説明します。

Security Assertion Markup Language(SAML)は、SSOを可能にする基盤プロトコルとして最も頻 繁に使用されます。ある企業が単一のログインページを維持し、その背後にアイデンティティス トアとさまざまな認証ルールがあります。SAMLをサポートする任意のWebアプリケーションを 簡単に設定でき、すべてのWebアプリケーションにログインできます。また、アクセスが必要な すべてのWebアプリのパスワードをユーザーに強制的に保持(および再利用の可能性がある)さ せたり、それらのWebアプリにパスワードを公開したりしないことによるセキュリティ上の利点 もあります。

### 前提条件

#### 要件

次の項目に関する知識があることが推奨されます。

- Firepower Management Center(FMC)の基礎知識
- ・シングルサインオンに関する基礎知識

#### 使用するコンポーネント

このドキュメントの情報は、次のソフトウェアのバージョンに基づいています。

- Cisco Firepower Management Center(FMC)/(-3) = >6.7.0
- Azure IdP

このドキュメントの情報は、特定のラボ環境にあるデバイスに基づいて作成されました。このド キュメントで使用するすべてのデバイスは、初期(デフォルト)設定の状態から起動しています 。本稼働中のネットワークでは、各コマンドによって起こる可能性がある影響を十分確認してく ださい。

### 背景説明

#### SAML用語

SAMLの設定は、次の2つの場所で行う必要があります。IdPとSPで確認できますIdPを設定して 、特定のSPにログインする際にユーザを送信する場所と方法を把握する必要があります。 SPは 、IdPによって署名されたSAMLアサーションを信頼できるように設定する必要があります。

SAMLの中核となる用語の定義:

- Identity Provider(IdP):認証を実行するソフトウェアツールまたはサービス(通常はログインページやダッシュボードで視覚化)。ユーザ名とパスワードの確認、アカウントのステータスの確認、2ファクタの呼び出しなど
- ・サービスプロバイダー(SP):ユーザがアクセスを試行するWebアプリケーション。
- SAMLアサーション:ユーザのIDおよびその他の属性をアサーションするメッセージ。ブラ ウザリダイレクトを介してHTTPで送信されます。

#### **IdPの設定**

SAMLアサーションの仕様、内容、フォーマット方法は、SPによって提供され、IdPで設定されます。

- EntityID:SPのグローバルに一意な名前。形式は異なりますが、この値をURL形式で表示する ことは一般的になってきています。
   例: <a href="https://<FQDNまたはIPTドレス>/saml/metadata>">https://<FQDNまたはIPTドレス>/saml/metadata></a>
- Assertion Consumer Service(ACS)Validator SAMLアサーションが正しいACSに送信される ことを保証する、正規表現(regex)形式のセキュリティ測定値。これは、SAML要求にACSの 場所が含まれるSP開始ログイン時にのみ実行されるため、このACS検証ツールは、SAML要 求が提供するACSの場所が正当であることを確認します。
   例:https://<FQDN-or-IPaddress>/saml/acs
- •属性:属性の数と形式は大きく異なります。通常、少なくとも1つの属性nameIDが存在しま す。これは通常、ログインを試みるユーザのユーザ名です。

• SAMLシグニチャアルゴリズム:SHA-1またはSHA-256。一般的ではないSHA-384または SHA-512。このアルゴリズムは、X.509証明書と組み合わせて使用されます。

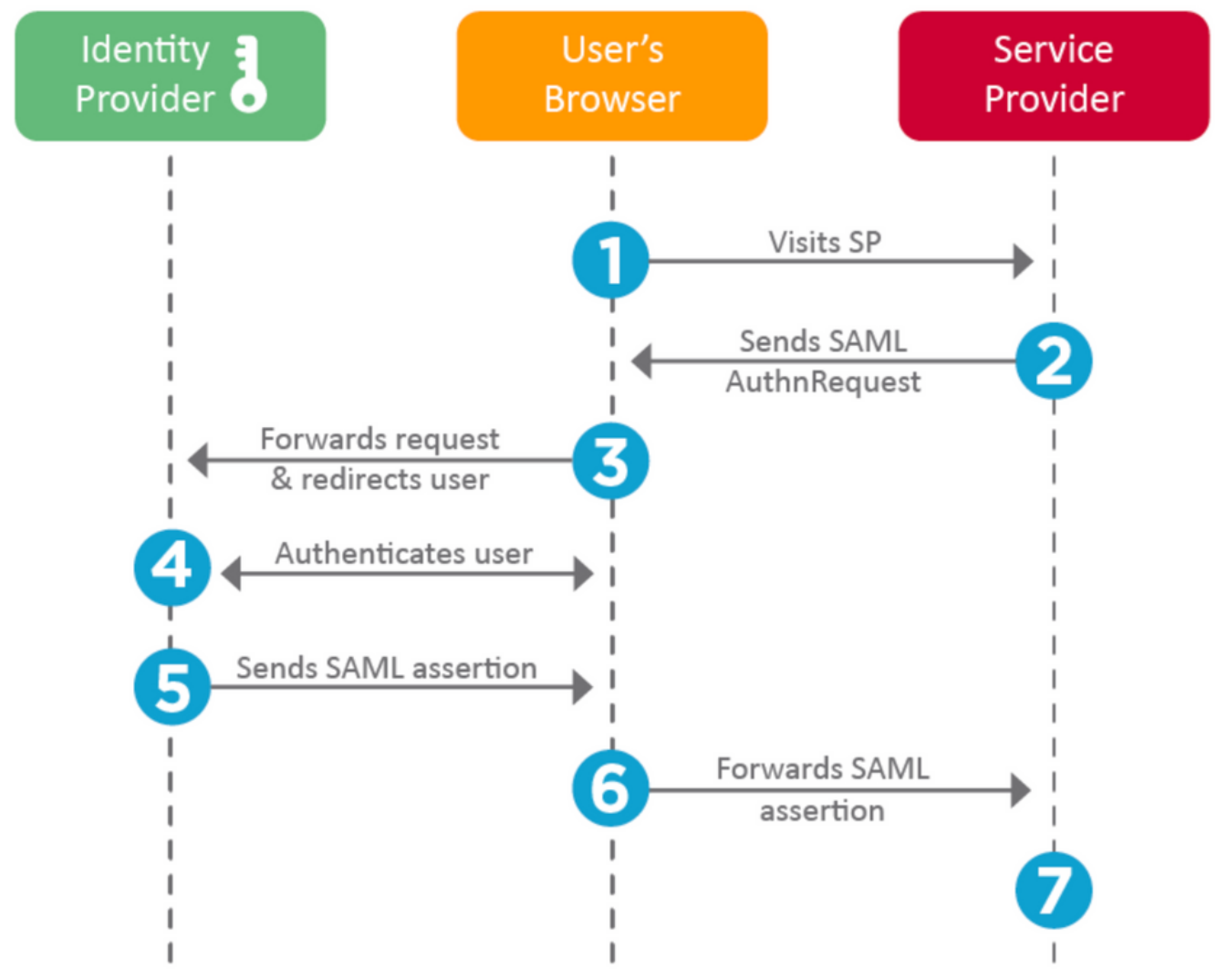

#### SPの 設定

上記のセクションとは逆に、このセクションではIdPが提供する情報を説明し、SPで設定します。

- 発行者URL IdPの一意の識別子。SPが受信したSAMLアサーションが正しいIdPから発行さ れていることを検証できるように、IdPに関する情報を含むURLとしてフォーマットされます
  - 例: <saml:Issuer <u>https://sts.windows.net/0djgedfaskIf-sfadsj123fsdv-c80d8aa/</u> >
- SAML SSOエンドポイント/サービスプロバイダーのログインURL:SAML要求でSPによって リダイレクトされたときに認証を開始するIdPエンドポイント。
   例: https://login.microsoftonline.com/023480840129412-824812/saml2
- SAML SLO(シングルログアウト)エンドポイント:SPからリダイレクトされたときに IdPセッションを閉じるIdPエンドポイントで、通常はログアウトをクリックした後には閉じ ます。

例: https://access.wristbandtent.com/logout

#### **FMCのSAML**

FMCのSSO機能は6.7から導入されました。新しい機能は、FMC権限に存在する情報をマッピン グするため、FMC認可(RBAC)を簡素化します。これは、すべてのFMC UIユーザおよびFMCロー ルに適用されます。現時点では、SAML 2.0仕様およびサポートされるIDPをサポートしています

- OKTA
- OneLogin
- PingID
- Azure AD
- その他(SAML 2.0に準拠する任意のIDP)

#### 制限および警告

- •SSOはグローバルドメインに対してのみ設定できます。
- •HAペアのFMCには個別の設定が必要です。
- ・シングルサインオンを設定できるのは、ローカル/AD管理者のみです。
- ・ldpから開始されたSSOはサポートされていません。

### 設定

#### アイデンティティプロバイダーの設定

ステップ1:Microsoft Azureにログインします。[**Azure Active Directory**] > [エンタープ**ライゼーシ ョンアプリケーション]に移動します**。

| Home >                                                                                                    |                                                                                                    |
|----------------------------------------------------------------------------------------------------|----------------------------------------------------------------------------------------------------|
| Default Directory   C     Azure Active Directory                                                                                                    | Overview                                                                                                    |
| ~                                                                                                    | 🐵 Switch tenant 📋 Delete tenant 🕂 Create                                                                                                    |
| i Overview                                                                                                    |                                                                                                    |
| 💅 Getting started                                                                                                    |                                                                                                    |
| Preview hub                                                                                                    | Azure Active Directory can help you enable remote                                                                                                    |
| X Diagnose and solve problems                                                                                                    | Default Directory                                                                                                    |
| Manage                                                                                                    |                                                                                                    |
|                                                                                                    | O Search your tenant                                                                                                    |
| L Users                                                                                                    | Search your tenant                                                                                                    |
| Users Groups                                                                                                    | <ul> <li>Search your tenant</li> <li>Tenant information</li> </ul>                                                                                                    |
| <ul> <li>Users</li> <li>Groups</li> <li>External Identities</li> </ul>                                                                                                    | <ul> <li>Search your tenant</li> <li>Tenant information</li> <li>Your role</li> </ul>                                                                                 |
| <ul> <li>Users</li> <li>Groups</li> <li>External Identities</li> <li>Roles and administrators</li> </ul>                                                                          | <ul> <li>Search your tenant</li> <li>Tenant information</li> <li>Your role</li> <li>Global administrator More info</li> </ul>                                         |
| <ul> <li>Users</li> <li>Groups</li> <li>External Identities</li> <li>Roles and administrators</li> <li>Administrative units (Preview)</li> </ul>                                  | <ul> <li>Search your tenant</li> <li>Tenant information</li> <li>Your role</li> <li>Global administrator More info</li> <li>License</li> </ul>                        |
| <ul> <li>Users</li> <li>Groups</li> <li>External Identities</li> <li>Roles and administrators</li> <li>Administrative units (Preview)</li> <li>Enterprise applications</li> </ul> | <ul> <li>Search your tenant</li> <li>Tenant information</li> <li>Your role</li> <li>Global administrator More info</li> <li>License</li> <li>Azure AD Free</li> </ul> |

ステップ2:次の図に示すように、非ギャラリーアプリケーションの下に新しいアプリケーションを作成します。

Home > Default Directory > Enterprise applications | All applications > Add an application >

### Add your own application

| Name * (i)     |   |
|----------------|---|
| Firepower Test | ~ |

Once you decide on a name for your new application, click the "Add" button below and we'll walk you through some simple configuration steps to get the application working.

Supports: (i)

SAML-based single sign-on Learn more Automatic User Provisioning with SCIM Learn more Password-based single sign-on Learn more

ステップ3:作成したアプリケーションを編集し、次の図に示すように、[Set up single sign on > SAML]に移動します。

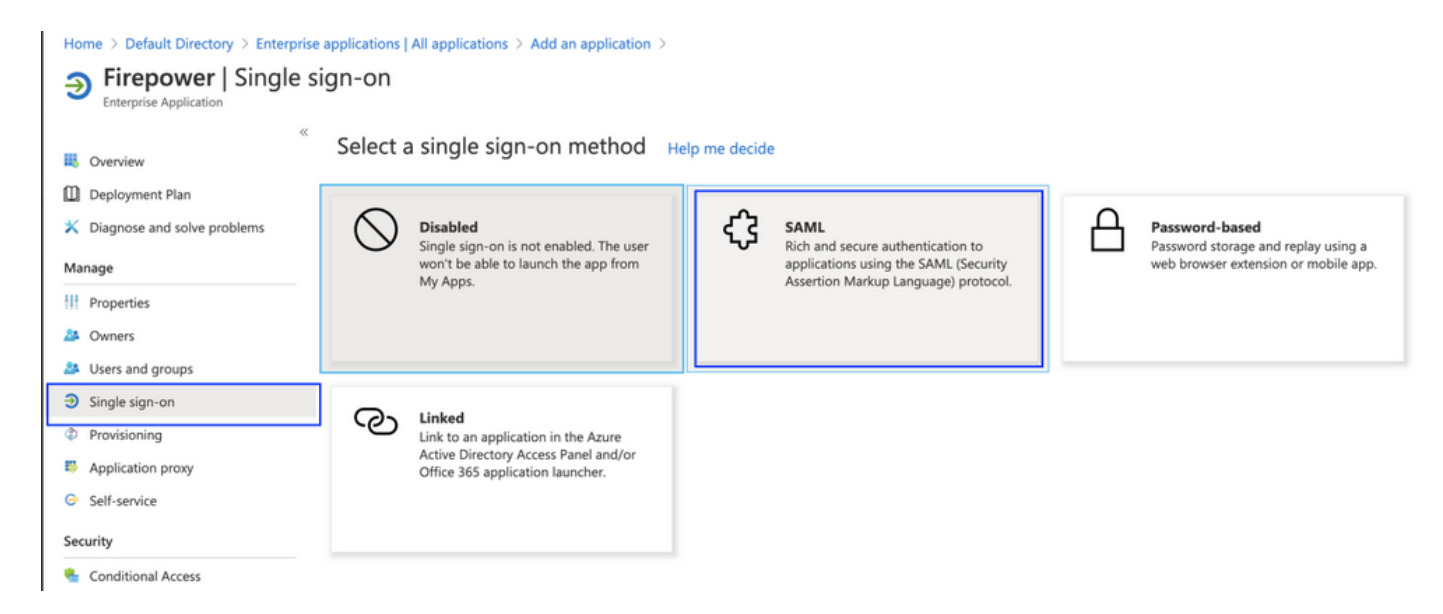

ステップ4:基本的なSAML設定を編集し、FMCの詳細を指定します(SAML設定の基本は SAML設定です)。

- ・FMC URL: https://<FMC-FQDNまたはIPアドレス>
- ・識別子(エンティティID): <u>https://<FMC-FQDN-or-IPaddress>/saml/metadata</u>
- 返信URL: https://<FMC-FQDN-or-IPaddress>/saml/acs
- ・サインオンURL: /https://<FMC-QDN-or-IPaddress>/saml/acs
- RelayState:/ui/login

Enterprise Application

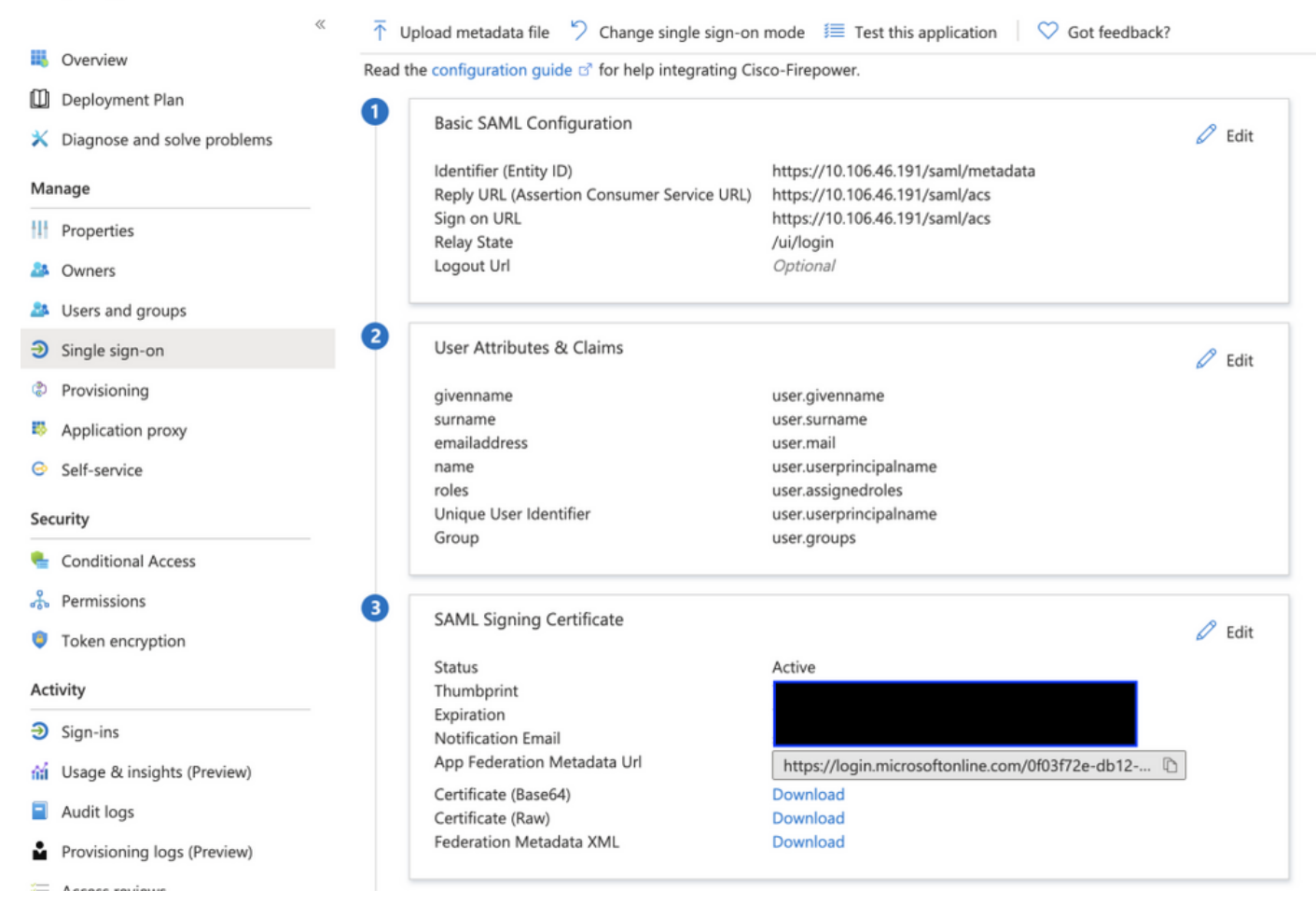

#### 残りはデフォルトのままにします。これは、ロールベースのアクセスに関してさらに説明します 。

これにより、IDプロバイダーの設定が終了します。FMCの設定に使用するフェデレーションメタ データXMLをダウンロードします。

### Firepower Management Centerの設定

ステップ1:FMCにログインし、[**Settings**] > [**Users] > [Single Sign-On]に移動し、**[SSO]を有効にし ます。プロバイダとし**てAzure**を選択します。

| cisco | Firepower Ma<br>System / Users / Si | nagement Center         | Overview      | Analysis                                                    | Policies                              | Devices                                                              | Objects                                                | AMP                           | Intelligence |      |
|-------|-------------------------------------|-------------------------|---------------|-------------------------------------------------------------|---------------------------------------|----------------------------------------------------------------------|--------------------------------------------------------|-------------------------------|--------------|------|
| Users | User Roles                          | External Authentication | Single Sign-0 | On                                                          |                                       |                                                                      |                                                        |                               |              |      |
|       |                                     |                         |               |                                                             | Singl<br>Config<br>Identi<br>https:// | e Sign-Or<br>guration Details<br>ty Provider Sin<br>(/login.microsof | n (SSO) Co<br>s /<br>ngle Sign-On L<br>ftonline.com/0f | onfigura<br>JRL<br>03f72e-db1 | ation        |      |
|       |                                     |                         |               | Select FM                                                   | IC SAML P                             | rovider                                                              |                                                        |                               |              | • ×  |
|       |                                     |                         |               | Select the SA<br>Okta<br>OneLog<br>Azure<br>PingID<br>Other | AML provider                          | to authenticat                                                       | te SSO users f                                         | for the FMC                   | 2:           |      |
|       |                                     |                         |               | Step 1 of 3                                                 |                                       |                                                                      |                                                        |                               |              | Next |

#### ステップ2:AzureからダウンロードしたXMLファイルをここにアップロードします。必要なすべて の詳細が自動入力されます。

|                                                                | Single Sign-On (SSO) Configuration                                                                                                    |                 |
|----------------------------------------------------------------|----------------------------------------------------------------------------------------------------|-----------------|
|                                                                | Configuration Details /<br>Identity Provider Single Sign-On URL                                                                                                    |                 |
| Configure                                                      | Azure Metadata                                                                                                    | <b>0</b> ×      |
| Configure the<br>required field<br>Manual<br>Orac<br>Creations | e FMC to work with your Azure IdP by selecting one of the following two op<br>s for your SSO manually, or upload the XML metadata file.<br>Configuration<br>XML File<br>g and drop an XML file here, or click to upload an XML file containing your S<br>entials. | tions: Fill out |
| Step 2 of 3                                                    | Back                                                                                                    | Next            |

ステップ3:設定を確認し、次の図に示すように[Save]をクリックします。

| Verify Azure Metadata                                                                                                    | 9     | × |
|----------------------------------------------------------------------------------------------------|-------|---|
| Test the Azure metadata by clicking the <b>Test Configuration</b> button on the <b>System / Users / S</b><br><b>Sign-On</b> page after you save.)<br>Identity Provider Single Sign-On URL | ingle |   |
| Identity Provider Issuer                                                                                                    |       |   |
| X.509 Certificate                                                                                                    |       |   |
| Step 3 of 3 Back                                                                                                    | Save  |   |

### 高度な構成 – AzureによるRBAC

さまざまなロールタイプを使用してFMCのロールにマッピングするには – Azure上のアプリケー ションのマニフェストを編集して、ロールに値を割り当てる必要があります。デフォルトでは、 ロールの値はNullです。

ステップ1:作成したアプリケーションに移動し、[シングルサインオン]をクリックします。

#### Home > Default Directory | App registrations >

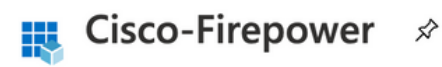

|                                    | 🔟 Delete 🜐 Endpoints                                                                                                    |
|------------------------------------|----------------------------------------------------------------------------------------------------|
| R Overview                         | Display name : Cisco-Firepower                                                                                                    |
| ickstart                           | Application (client) ID :                                                                                                    |
| 💉 Integration assistant (preview)  | Directory (tenant) ID :                                                                                                    |
| Manage                             | Object ID :                                                                                                    |
| 🔜 Branding                         |                                                                                                    |
| Authentication                     | Starting June 30th, 2020 we will no longer add any new features to Azure Active Directory Authentic<br>updates. Applications will need to be upgraded to Microsoft Authentication Library (MSAL) and Mic |
| Certificates & secrets             |                                                                                                    |
| Token configuration                |                                                                                                    |
| -> API permissions                 |                                                                                                    |
| Expose an API                      |                                                                                                    |
| 🛂 Owners                           |                                                                                                    |
| Roles and administrators (Preview) |                                                                                                    |
| O Manifest                         |                                                                                                    |
| Support + Troubleshooting          | Build more powerful apps with rich user and business data<br>from Microsoft services and your own company's data<br>sources.                                                                             |
| Troubleshooting                    | View API permissions                                                                                                    |
| New support request                |                                                                                                    |

ステップ2:ユーザ属性と要求を編集します。[Name]に新しい要求を追加します。**rolesと**し、値 として**user.assignedrolesを選択します**。 Home > Default Directory > Enterprise applications | All applications > Cisco-Firepower | Single sign-on > SAML-based Sign-on >

#### **User Attributes & Claims**

| $+$ Add new claim $+$ Add a group claim $\equiv \equiv$ Columns                                                                                                    |                                                                                             |      |
|----------------------------------------------------------------------------------------------------|---------------------------------------------------------------------------------------------|------|
|                                                                                                    |                                                                                             |      |
| Required claim                                                                                                    |                                                                                             |      |
| Claim name                                                                                                    | Value                                                                                       |      |
| Unique User Identifier (Name ID)                                                                                                    | user.userprincipalname [nameid-for                                                          | •••  |
| Additional claims                                                                                                    |                                                                                             |      |
|                                                                                                    |                                                                                             |      |
| Claim name                                                                                                    | Value                                                                                       |      |
|                                                                                                    |                                                                                             |      |
| http://schemas.xmlsoap.org/ws/2005/05/identity/claims/emailaddress                                                                                                    | user.mail                                                                                   | •••  |
| http://schemas.xmlsoap.org/ws/2005/05/identity/claims/emailaddress<br>http://schemas.xmlsoap.org/ws/2005/05/identity/claims/givenname                                                                                                    | user.mail<br>user.givenname                                                                 | •••  |
| http://schemas.xmlsoap.org/ws/2005/05/identity/claims/emailaddress<br>http://schemas.xmlsoap.org/ws/2005/05/identity/claims/givenname<br>http://schemas.xmlsoap.org/ws/2005/05/identity/claims/name                                                                           | user.mail<br>user.givenname<br>user.userprincipalname                                       | •••• |
| http://schemas.xmlsoap.org/ws/2005/05/identity/claims/emailaddress<br>http://schemas.xmlsoap.org/ws/2005/05/identity/claims/givenname<br>http://schemas.xmlsoap.org/ws/2005/05/identity/claims/name<br>http://schemas.xmlsoap.org/ws/2005/05/identity/claims/surname          | user.mail<br>user.givenname<br>user.userprincipalname<br>user.surname                       | •••• |
| http://schemas.xmlsoap.org/ws/2005/05/identity/claims/emailaddress<br>http://schemas.xmlsoap.org/ws/2005/05/identity/claims/givenname<br>http://schemas.xmlsoap.org/ws/2005/05/identity/claims/name<br>http://schemas.xmlsoap.org/ws/2005/05/identity/claims/surname<br>roles | user.mail<br>user.givenname<br>user.userprincipalname<br>user.surname<br>user.assignedroles | •••• |

ステップ3:[<アプリケーション名>] **> [マニフェスト]に移動します**。 マニフェストを編集します。 ファイルはJSON形式で、デフォルトのユーザがコピーできます。たとえば、次の2つのロールが 作成されます。ユーザおよびアナリスト。

## 🕜 Cisco-Firepower | Manifest 🔗

| 2           | Search (Cmd+/) «                   | 🖫 Sa   | ave X      | Discard 🕇 Upload 🚽 Download   🛇 Got feedback?                                   |
|-------------|------------------------------------|--------|------------|---------------------------------------------------------------------------------|
| 10          | Overview                           | The ed | itor belov | v allows you to update this application by directly modifying its JSON represer |
| <b>#</b> 2  | Quickstart                         |        |            |                                                                                 |
| -           |                                    | 1      | {          |                                                                                 |
| ×           | Integration assistant (preview)    | 2      | "id        | <pre>': "00f52e49-10a0-4580-920f-98aa41d58f6f",</pre>                           |
|             |                                    | 3      | "aco       | ceptMappedClaims": null,                                                        |
| Ma          | nage                               | 4      | "aco       | cessTokenAcceptedVersion": null,                                                |
| _           | Branding                           | 5      | "ado       | iIns": [],                                                                      |
|             | branding                           | 6      | "al        | lowPublicClient": false,                                                        |
| Э           | Authentication                     | 1      | "app       | DId": "51dcc01/-6/30-41ee-b5cd-4e5c380d85c3",                                   |
|             |                                    | 8      | "app       |                                                                                 |
| 1           | Certificates & secrets             | 10     |            | 1<br>Halley or Member Types Hall                                                |
| m           | T-los (in the                      | 10     |            | accowedmemberrypes : [                                                          |
| 141         | loken configuration                | 12     |            |                                                                                 |
| <del></del> | API permissions                    | 12     |            | "description": "Analyst"                                                        |
|             |                                    | 14     |            | "displayName": "Analyst"                                                        |
|             | Expose an API                      | 15     |            | "id": "18d14569-c3bd-439b-9a66-3a2aee01d13f".                                   |
|             |                                    | 16     |            | "isEnabled": true.                                                              |
| - 2         | Owners                             | 17     |            | "lang": null.                                                                   |
|             | Poles and administrators (Preview) | 18     |            | "origin": "Application".                                                        |
|             | Koles and administrators (Freview) | 19     |            | "value": "Analyst-1"                                                            |
| ()          | Manifest                           | 20     |            | },                                                                              |
|             |                                    | 21     |            | {                                                                               |
| Su          | port + Troubleshooting             | 22     |            | "allowedMemberTypes": [                                                         |
| _           | 5                                  | 23     |            | "User"                                                                          |
| Þ           | Troubleshooting                    | 24     |            | 1,                                                                              |
| 0           |                                    | 25     |            | "description": "User",                                                          |
| 2           | New support request                | 26     |            | "displayName": "User",                                                          |
|             |                                    | 27     |            | "id": "18d14569-c3bd-439b-9a66-3a2aee01d14f",                                   |
|             |                                    | 28     |            | "isEnabled": true,                                                              |
|             |                                    | 29     |            | "lang": null,                                                                   |
|             |                                    | 30     |            | "origin": "Application",                                                        |
|             |                                    | 31     |            | "value": "User-1"                                                               |
|             |                                    | 32     |            | },                                                                              |

ステップ4:[<アプリケーション**名>] > [ユーザとグループ]に移動します**。次の図に示すように、ユ ーザを編集し、新しく作成したロールを割り当てます。

| Edit Assignment        | Only a single role can be selected |
|------------------------|------------------------------------|
| lefault Directory      |                                    |
| Users 1 user selected. | Analyst                            |
| Select a role          | User                               |
| None Selected          | -                                  |
|                        |                                    |
|                        |                                    |
|                        |                                    |
|                        |                                    |
|                        |                                    |
|                        |                                    |
|                        |                                    |
|                        | Selected Role                      |
|                        | Selected Role                      |
|                        | Analyst                            |

ステップ4:FMCにログインし、SSOの詳細設定を編集します。を参照, グループメンバー属性 :aアプリケーション**マニフェストで**ロールに指定した表示名に署名します。

| <ul> <li>Advanced Configuration (Role Mapping)</li> </ul> |               |  |  |  |  |
|-----------------------------------------------------------|---------------|--|--|--|--|
| Default User Role                                         | Administrator |  |  |  |  |
| Group Member Attribute                                    | roles         |  |  |  |  |
|                                                           |               |  |  |  |  |
| Access Admin                                              |               |  |  |  |  |
| Administrator                                             |               |  |  |  |  |
| Discovery Admin                                           |               |  |  |  |  |
| External Database User                                    |               |  |  |  |  |
| Intrusion Admin                                           |               |  |  |  |  |
| Maintenance User                                          |               |  |  |  |  |
| Network Admin                                             | User          |  |  |  |  |
| Security Analyst                                          |               |  |  |  |  |
| Security Analyst (Read Only)                              | Analyst       |  |  |  |  |
| Security Approver                                         |               |  |  |  |  |
| Threat Intelligence Director (TID) User                   |               |  |  |  |  |

その後、指定されたロールにログインできます。

### 確認

ステップ1 : ブラウザからFMC URL(https://<FMC URL>)に移動します。次の図に示**すように、** [Single Sign-On]をクリックします。

| ı   ı ı  ı ı<br>CISCO    |
|--------------------------|
| Firepower                |
| Center                   |
| Username                 |
| Password                 |
| Single Sign-On<br>Log In |

Microsoftログインページにリダイレクトされ、ログインに成功するとFMCのデフォルトページが 返されます。

ステップ2:FMCで、[**System**] > [**Users**]に移動し、データベースに追加されたSSOユーザを確認し ます。

| test1@shbharticisco.onmicrosoft.com    | Security Analyst | External (SSO) |
|----------------------------------------|------------------|----------------|
| test2guy@shbharticisco.onmicrosoft.com | Administrator    | External (SSO) |

# トラブルシュート

SAML認証を確認します。これは、承認を成功させるために行うワークフローです(このイメージはラボ環境のものです)。

### ブラウザのSAMLログ

| GET  | https://10.106.46.191/sso/saml/login                                                                                                    |
|------|----------------------------------------------------------------------------------------------------|
| GET  | https://login.microsoftonline.com/0f03f72e-db12-496d-89b5-4ab9fc80d8aa/saml2?RelayState=7_ni-J1fNA5sEeVvoAuhcvtH6CWKjxwyGhhxJpArDjKAFMbK-wvJ2RSP&SAMLiSAML |
| GET  | https://login.live.com/Me.htm?v=3                                                                                                    |
| POST | https://login.microsoftonline.com/common/GetCredentialType?mkt=en-US                                                                                       |
| POST | https://login.microsoftonline.com/0f03f72e-db12-496d-89b5-4ab9fc80d8aa/login                                                                               |
| GET  | https://login.live.com/Me.htm?v=3                                                                                                    |
| POST | https://login.microsoftonline.com/kmsi                                                                                                    |
| POST | https://10.106.46.191/sami/acs SAML                                                                                                    |
| GET  | https://login.microsoftonline.com/favicon.ico                                                                                                    |
| GET  | https://10.106.46.191/sso/saml/login                                                                                                    |
| GET  | https://10.106.46.191/ui/login                                                                                                    |
| POST | https://10.106.46.191/auth/login                                                                                                    |

### FMC SAMLログ

/var/log/auth-daemon.logにあるFMCのSAMLログの確認

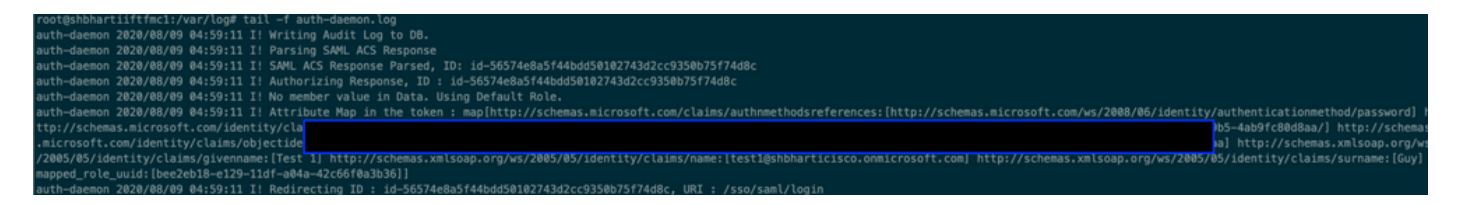